## *WindBOX III Advanced* MS-9A75

## Fanless Box PC

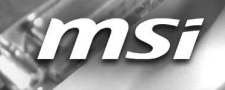

## **Copyright Notice**

The material in this document is the intellectual property of **MICRO-STAR INTERNATIONAL**. We take every care in the preparation of this document, but no guarantee is given as to the correctness of its contents. Our products are under continual improvement and we reserve the right to make changes without notice.

## Trademarks

All trademarks are the properties of their respective owners.

## **Revision History**

Revision Date

V1.1 2016/12

## **Technical Support**

If a problem arises with your system and no solution can be obtained from the user's manual, please contact your place of purchase or local distributor. Alternatively, please visit the MSI website for technical guide, BIOS updates, driver updates and other information, or contact our technical staff via http://www. msi.com/support/

## **Safety Instructions**

- Always read the safety instructions carefully.
- Keep this User's Manual for future reference.
- Keep this equipment away from humidity.
- Lay this equipment on a reliable flat surface before setting it up.
- The openings on the enclosure are for air convection hence protects the equipment from overheating. DO NOT COVER THE OPENINGS.
- Make sure the voltage of the power source and adjust properly before connecting the equipment to the power inlet.
- Place the power cord such a way that people can not step on it. Do not place anything over the power cord.
- Always Unplug the Power Cord before inserting any add-on card or module.
- All cautions and warnings on the equipment should be noted.
- Never pour any liquid into the opening that could damage or cause electrical shock.
- If any of the following situations arises, get the equipment checked by service personnel:
  - The power cord or plug is damaged.
  - Liquid has penetrated into the equipment.
  - The equipment has been exposed to moisture.
  - The equipment does not work well or you can not get it work according to User's Manual.
  - The equipment has dropped and damaged.
  - The equipment has obvious sign of breakage.
- DO NOT LEAVE THIS EQUIPMENT IN AN ENVIRONMENT UNCONDI-TIONED, STORAGE TEMPERATURE ABOVE 60°C (140°F), IT MAY DAM-AGE THE EQUIPMENT.

## **Chemical Substances Information**

In compliance with chemical substances regulations, such as the EU REACH Regulation (Regulation EC No. 1907/2006 of the European Parliament and the Council), MSI provides the information of chemical substances in products at:

http://www.msi.com/html/popup/csr/evmtprtt\_pcm.html

## **Battery Information**

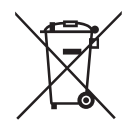

European Union:

Batteries, battery packs, and accumulators should not be disposed of as unsorted household waste. Please use the public collection system to return, recycle, or treat them in compliance with the local regulations.

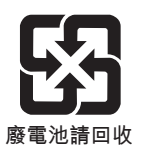

Taiwan:

For better environmental protection, waste batteries should be collected separately for recycling or special disposal.

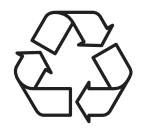

California, USA:

The button cell battery may contain perchlorate material and requires special handling when recycled or disposed of in California.

For further information please visit:

http://www.dtsc.ca.gov/hazardouswaste/perchlorate/

Danger of explosion if battery is incorrectly replaced. Replace only with the same or equivalent type recommended by the manufacturer.

6

## **CE Conformity**

Hereby, Micro-Star International CO., LTD declares that this device is in compliance with the essential safety requirements and other relevant provisions set out in the European Directive.

## FCC-A Radio Frequency Interference Statement

This equipment has been tested and found to comply with the limits for a Class A digital device, pursuant to Part 15

of the FCC Rules. These limits are designed to provide reasonable protection against harmful interference when the equipment is operated in a commercial environment. This equipment generates, uses and can radiate radio frequency energy and, if not installed and used in accordance with the instruction manual, may cause harmful interference to radio communications. Operation of this equipment in a residential area is likely to cause harmful interference, in which case the user will be required to correct the interference at his own expense.

#### Notice 1

The changes or modifications not expressly approved by the party responsible for compliance could void the user's authority to operate the equipment.

#### Notice 2

Shielded interface cables and AC power cord, if any, must be used in order to comply with the emission limits.

This device complies with Part 15 of the FCC Rules. Operation is subject to the following two conditions:

- 1) this device may not cause harmful interference, and
- this device must accept any interference received, including interference that may cause undesired operation.

## WEEE Statement

Under the European Union ("EU") Directive on Waste Electrical and Electronic Equipment, Directive 2002/96/EC, which takes effect on August 13, 2005, products of "electrical and electronic equipment" cannot be discarded as municipal waste anymore and manufacturers of covered electronic equipment will be obligated to take back such

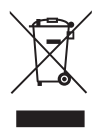

products at the end of their useful life. MSI will comply with the product take back requirements at the end of life of MSI-branded products that are sold into the EU. You can return these products to local collection points.

## CONTENTS

|    | Copyright Notice                             | ii   |
|----|----------------------------------------------|------|
|    | Trademarks                                   | . ii |
|    | Revision History                             | ii   |
|    | Technical Support                            | ii   |
|    | Safety Instructions                          | iii  |
|    | Chemical Substances Information              | iv   |
|    | Battery Information                          | . iv |
|    | CE Conformity                                | v    |
|    | FCC-A Radio Frequency Interference Statement | . v  |
|    | WEEE Statement                               | . v  |
| 1. | Overview1                                    | -1   |
|    | System Overview                              | -2   |
|    | System Specifications1                       | -6   |
| 2. | Getting Started2                             | -1   |
|    | Installing Components                        | 2-2  |
|    | Mounting the System                          | 2-9  |
| 3. | BIOS Setup3                                  | -1   |
|    | Entering Setup                               | 3-2  |
|    | The Menu Bar                                 | 3-4  |
|    | Main                                         | 3-5  |
|    | Advanced                                     | 3-6  |
|    | Boot                                         | 11   |
|    | Security                                     | 12   |
|    | Chipset3-                                    | 18   |
|    | Power                                        | 19   |
|    | Save & Exit                                  | 21   |
| Ap | pendixA                                      | -1   |
|    | WDT Sample Code A                            | ۰-2  |
|    | Power Management A                           | ۱-3  |
|    |                                              |      |

## 1 Overview

Thank you for choosing the WindBOX III Advanced, an excellent industrial computer system from MSI.

The WindBOX III Advanced eliminates the noise and the risk of fan's failure by wide heatsink as fanless solution. Furthermore, it supports VESA wall-mount interface for various scenarios like digital signage, thin client, and POS with affordable expenditure, which not only meets the demand of Industrial applications but also fulfills the needs of companies, governments, and institutes for general applications.

## **System Overview**

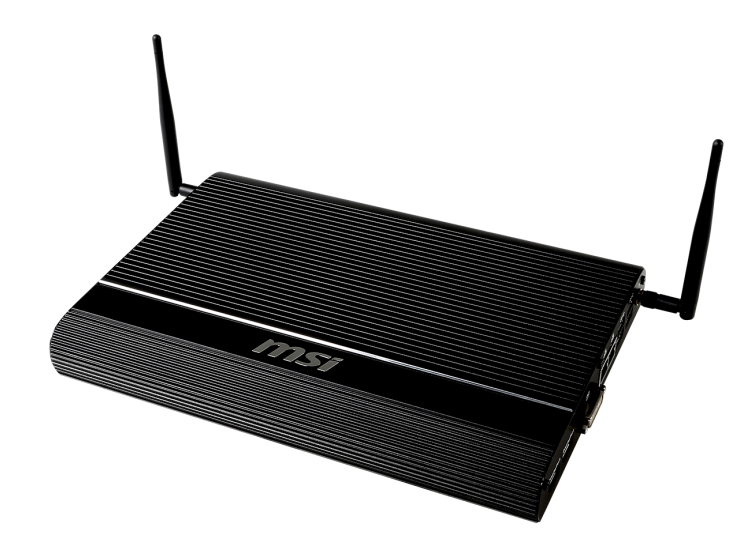

#### > System I/O & Controls

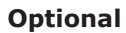

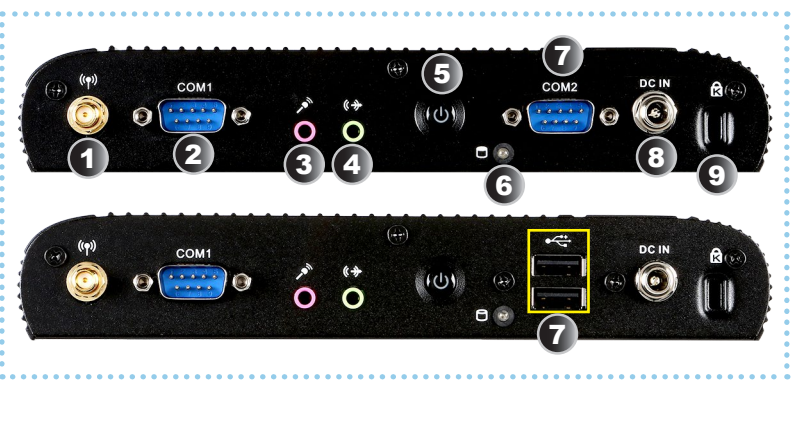

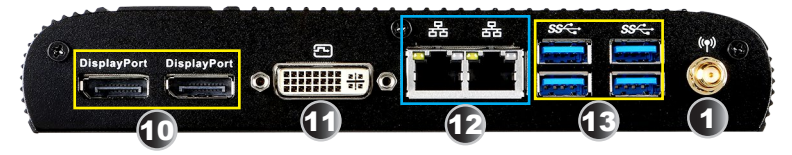

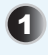

2

#### Antenna Connector

This connector allows you to connect an external antenna for wireless LAN. Users may find one antenna connector on the bottom I/O panel and two on the left and right sides of the system.

#### RS-232/422/485 Serial Port

The serial port is a 16550A high speed communications port that sends/ receives 16 bytes FIFOs. It supports barcode scanners, barcode printers, bill printers, credit card machine, etc.

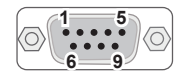

| PIN | SIGNAL | DESCRIPTION         |
|-----|--------|---------------------|
| 1   | NDCD   | Data Carrier Detect |
| 2   | NSIN   | Signal In           |
| 3   | NSOUT  | Signal Out          |
| 4   | NDTR   | Data Terminal Ready |
| 5   | GND    | Signal Ground       |
| 6   | NDSR   | Data Set Ready      |
| 7   | NRTS   | Request To Send     |
| 8   | NCTS   | Clear To Send       |
| 9   | RI     | Ring Indicator      |

RS-232

#### **RS-422**

| PIN | SIGNAL   | DESCRIPTION             |  |
|-----|----------|-------------------------|--|
| 1   | 422 TXD- | Transmit Data, Negative |  |
| 2   | 422 RXD+ | Receive Data, Positive  |  |
| 3   | 422 TXD+ | Transmit Data, Positive |  |
| 4   | 422 RXD- | Receive Data, Negative  |  |
| 5   | GND      | Signal Ground           |  |
| 6   | NC       | No Connection           |  |
| 7   | NC       | No Connection           |  |
| 8   | NC       | No Connection           |  |
| 9   | NC       | No Connection           |  |

#### **RS-485**

| PIN | SIGNAL   | DESCRIPTION             |  |
|-----|----------|-------------------------|--|
| 1   | 485 TXD- | Transmit Data, Negative |  |
| 2   | NC       | No Connection           |  |
| 3   | 485 TXD+ | Transmit Data, Positive |  |
| 4   | NC       | No Connection           |  |
| 5   | GND      | Signal Ground           |  |
| 6   | NC       | No Connection           |  |
| 7   | NC       | No Connection           |  |
| 8   | NC       | No Connection           |  |
| 9   | NC       | No Connection           |  |

#### Microphone Jack

This connector is provided for microphones.

## 4

3

#### Line-Out Jack

This connector is provided for headphones or speakers.

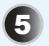

6

#### **Power Button**

Press the button to turn the system on or off.

#### Hard Disk Drive LED

This indicator shows the activity status of the HDD. It flashes when the system is accessing data on the HDD and remains off when no disk activity is detected.

7

#### **RS-232 Serial Port (Optional)**

The serial port is a 16550A high speed communications port that sends/ receives 16 bytes FIFOs. It supports barcode scanners, barcode printers, bill printers, credit card machine, etc.

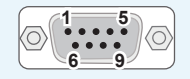

| PIN | SIGNAL | DESCRIPTION         |
|-----|--------|---------------------|
| 1   | NDCD   | Data Carrier Detect |
| 2   | NSIN   | Signal In           |
| 3   | NSOUT  | Signal Out          |
| 4   | NDTR   | Data Terminal Ready |
| 5   | GND    | Signal Ground       |
| 6   | NDSR   | Data Set Ready      |
| 7   | NRTS   | Request To Send     |
| 8   | NCTS   | Clear To Send       |
| 9   | RI     | Ring Indicator      |

**RS-232** 

#### USB 2.0 Port (Optional)

The USB (Universal Serial Bus) port is for attaching USB devices such as keyboard, mouse, or other USB-compatible devices. It supports up to 480Mbit/s (Hi-Speed) data transfer rate.

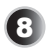

#### **DC Power Jack**

Power supplied through this jack supplies power to the system.

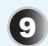

#### Security Lock Port

This security lock port allows users to secure the system in place with a key or some mechanical PIN device and attached through a rubberised metal cable. The end of the cable has a small loop which allows the whole cable to be looped around a permanent object, such as a heavy table or other similar equipment, thus securing the system in place.

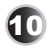

#### DisplayPort

DisplayPort is a digital display interface standard. This connector is used to connect a monitor with DisplayPort inputs.

| 6        |     |
|----------|-----|
| 6        | 61) |
| <u> </u> | ₽   |

#### **DVI-I Port**

The DVI-I (Digital Visual Interface-Integrated) connector allows you to connect an LCD monitor. It provides a high-speed digital interconnection between the computer and its display device. To connect an LCD monitor, simply plug your monitor cable into the DVI connector, and make sure that the other end of the cable is properly connected to your monitor (refer to your monitor manual for more information.)

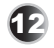

#### **RJ45 LAN Jack**

The standard RJ-45 LAN jack is provided for connection to the Local Area Network (LAN). You can connect a network cable to it.

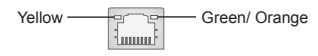

| LED   | Color  | LED State         | Condition                                                       |
|-------|--------|-------------------|-----------------------------------------------------------------|
| Left  | Yellow | Off               | LAN link is not established.                                    |
|       |        | On (steady state) | LAN link is established.                                        |
|       |        | On (blinking)     | The computer is communicating with another computer on the LAN. |
| Right | Green  | Off               | 10 Mbit/sec data rate is selected.                              |
|       |        | On                | 100 Mbit/sec data rate is selected.                             |
|       | Orange | On                | 1000 Mbit/sec data rate is selected.                            |

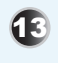

#### USB 3.0 Port

The USB 3.0 port is backward-compatible with USB 2.0 devices and supports data transfer rate up to 5 Gbit/s (SuperSpeed).

## **System Specifications**

#### Processor

 5th Gen Intel Broadwell-ULT Mobile Processor (2.2 GHz, up to 2.7GHz/ FCBGA 1168 pin)

#### Memory

- 2 x DDR3L 1333/ 1600 MHz, Non-ECC, Unbuffered SO-DIMM slots
- Support the maximum of 16GB
- Support Dual Channel

#### Networking

- 1 x Intel I210AT GbE LAN PHY
- 1 x Intel I218LM GbE LAN

#### Audio

- Realtek ALC887 HDA Codec
- Compliant with Azalia 1.0 specs

#### Graphics

- 2 x DP ports
- 1 x DVI-I port (support VGA or DVI-D)

#### Storage

- 1 x SATA 6 Gb/s, 2.5" HDD/SSD
- 1 x mSATA slot (share with mini-PCIe)

#### **Expansion Slot**

- 2 x mini-PCIe slots (full size)
- 1 x SIM card socket

#### Left Panel Input/Output

- 1 x wireless LAN antenna connector
- 1 x serial port
- 1 x microphone audio jack
- 1 x Line-Out audio jack
- 1 x power button
- 1 x HDD LED
- 2 x USB 2.0 ports or 1 x serial port
- 1 x DC power jack
- 1 x security lock port

#### **Right Panel Input/Output**

- 2 x DP ports
- 1 x DVI-I port
- 4 x USB 3.0 ports
- 2 x RJ-45 LAN jacks
- 1 x wireless LAN antenna connector

#### **Power Supply**

- 65 watt power adapter with active PFC
- Input: 100-240V~, 50-60Hz, 1.5A
- Output: 19V, 3.42A

#### **Dimension & Weight**

- 196 mm (W) x 285 mm (D) x 33 mm (H)
- 2.6 Kg

#### **OS Support**

- Windows 8.1 32/64 Bit
- Windows 7 64 Bit

#### **Regulatory Compliance**

- EMC: CE, FCC, C-Tick, VCCI, BSMI, RoHS
- Safety: CB
- Energy Star

#### Environmental

- Operating Temperature: -10~40°C
- Storage Temperature: -20~80°C
- Humidity: 0% ~ 90% RH, non-condensing

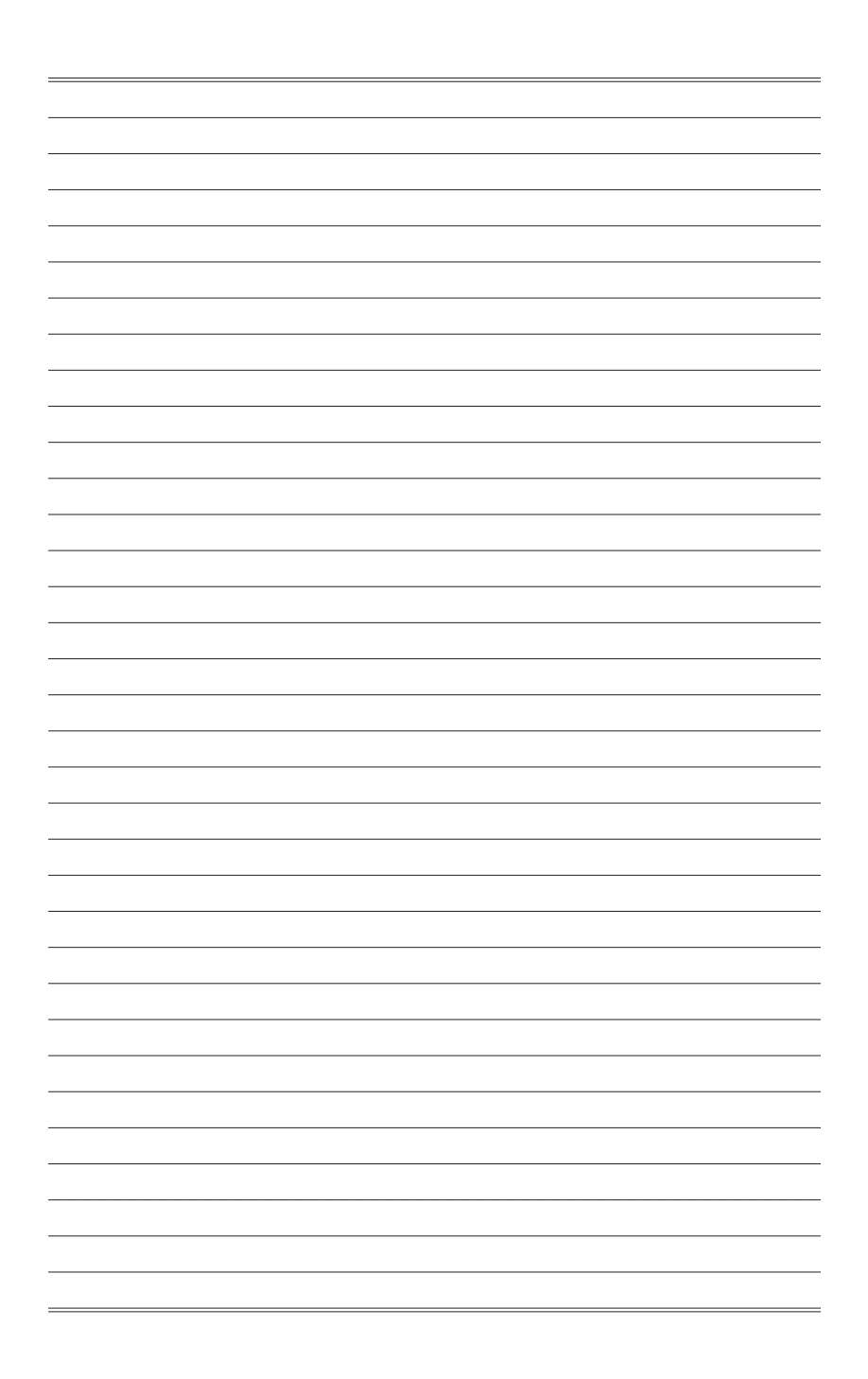

# **2** Getting Started

This chapter provides you with the information on hardware setup procedures. While doing the installation, be careful in holding the components and follow the installation procedures. For some components, if you install in the wrong orientation, the components will not work properly.

Use a grounded wrist strap before handling computer components. Static electricity may damage the components.

#### Important

Always unplug the power cord before installing any components.

## **Installing Components**

## > Installing Memory (Optional)

1. Unscrew the SO-DIMM compartment.

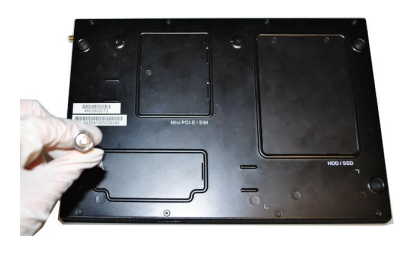

2. Remove the cover and set it aside for later use.

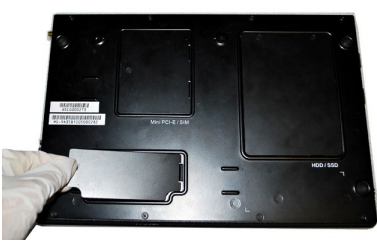

3. Locate the SO-DIMM slot.

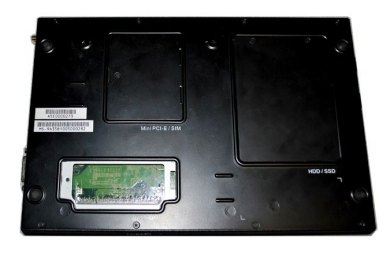

4. Align the notch on the DIMM with the key on the slot and insert the DIMM into the slot at a 45-degree angle.

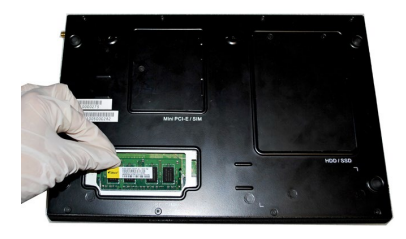

- 5. Push the DIMM gently downwards until the slot levers click and lock the DIMM in place.
- 6. Replace the compartment cover.

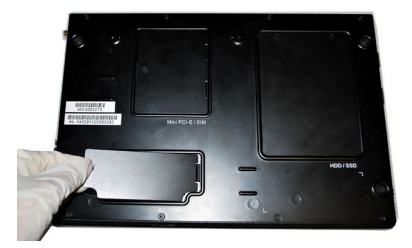

7. Screw the SO-DIMM compartment to complete the installation.

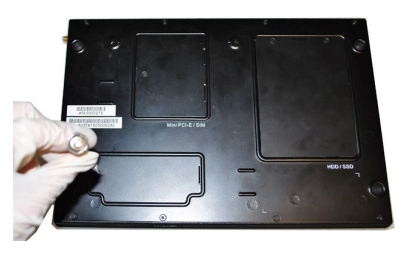

#### Important

- You can barely see the golden finger if the DIMM is properly inserted in the DIMM slot.
- To uninstall the DIMM, flip the slot levers outwards and the DIMM will be released instantly.

### > Installing the Mini-PCIe Card (Optional)

1. Unscrew the Mini-PCIe compartment.

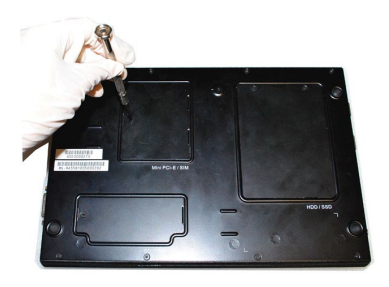

2. Remove the cover and set it aside for later use.

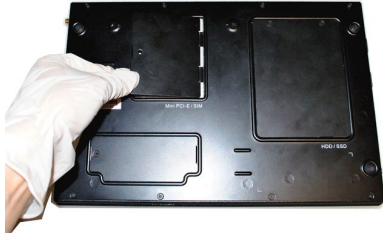

3. Locate the Mini-PCIe slot.

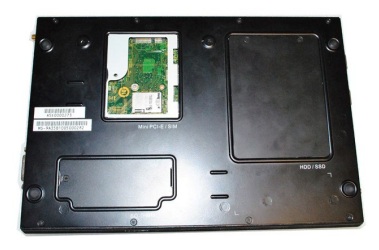

4. Remove the Mini-PCIe card screw preinstalled on the mainboard.

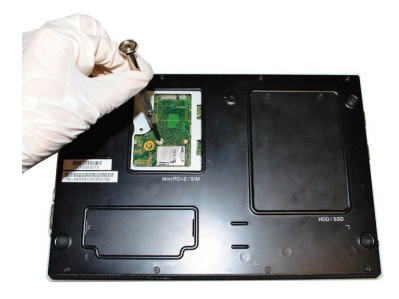

- 5. Insert the Mini-PCIe card into the slot at a 45-degree angle.
- 6. Push the card gently downwards and fasten it with a screw.

- 7. Replace the compartment cover.
- 8. Screw the Mini-PCIe compartment to complete the installation.

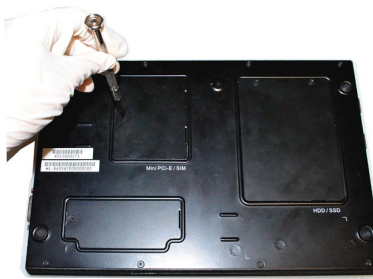

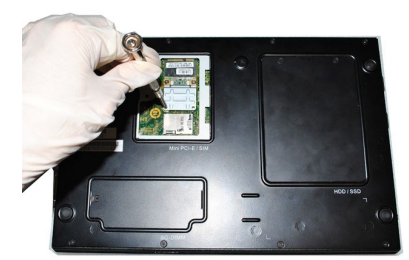

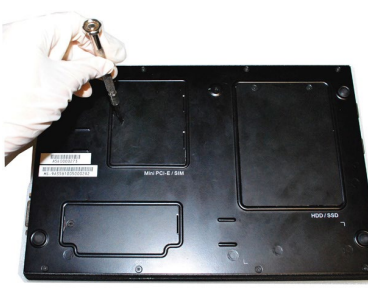

## > Installing the Hard Disk Drive (Optional)

1. Unscrew the HDD/SSD compartment.

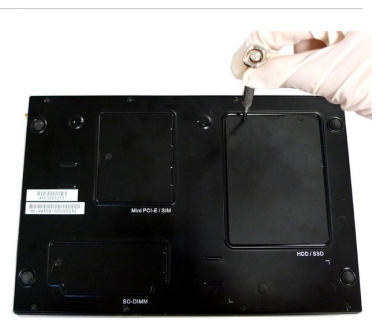

2. Remove the compartment cover.

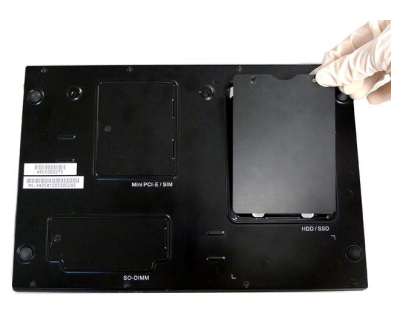

3. Flip over the compartment cover and locate the HDD bracket.

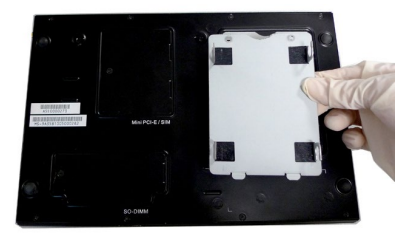

4. Place the rubber washers on the screw holes of the HDD bracket.

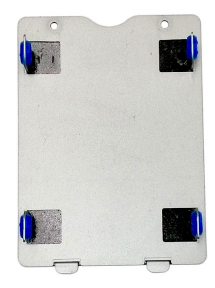

 Insert the HDD into the HDD bracket with screw holes aligned.

6. Place the sticky side of the thermal pad down on the HDD. Check the picture for the exact location of the thermal pad.

Tighten the screws to fix the HDD to the bracket.

#### Important

Please make sure the HDD is properly and completely fixed to the bracket.

7. Connect the SATA signal & power cable to the HDD.

8. Replace the compartment cover.

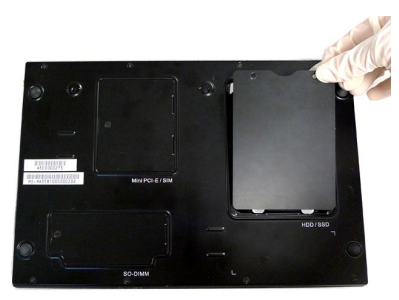

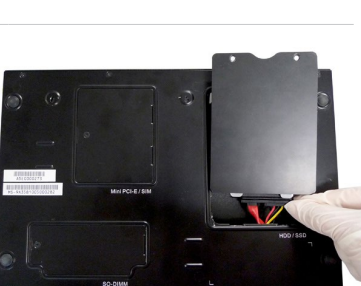

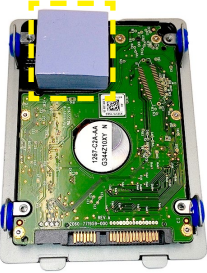

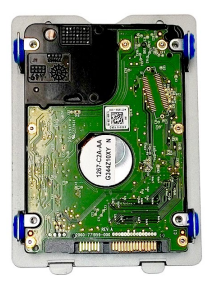

9. Screw the HDD compartment to complete the installation.

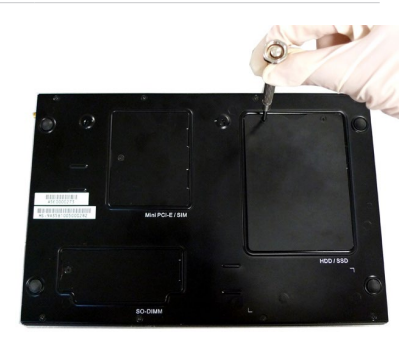

## Mounting the System

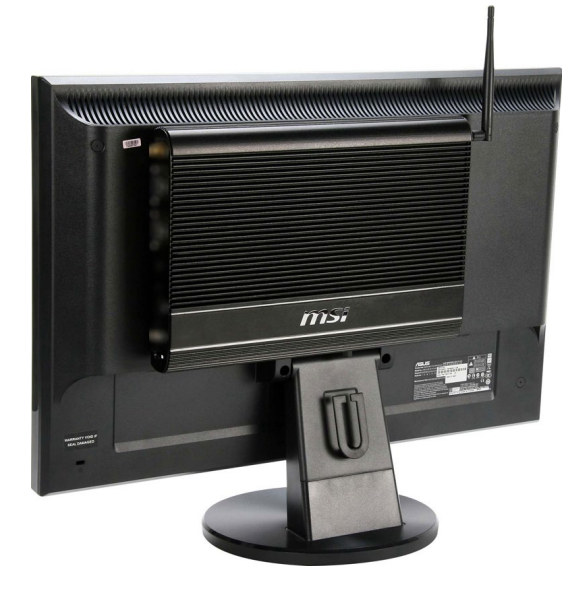

- 1. Locate the VESA mount screw holes on the back of the LCD monitor.
- 2. Fasten the VESA mount plate to the monitor with the supplied screws.
- 3. Mount the system onto the VESA mount plate.
- 4. Tighten the thumbscrew at the bottom of the VESA mount plate to secure the system.
- 5. Locate the wireless LAN antenna connector and install the antenna.
- Locate the signal cable of the monitor and connect one end of the cable to the DVI port of the system. You may need to get an adapter if the supplied signal cable isn't DVI-interfaced.
- 7. Connect the other end of the signal cable to the monitor. Connect the monitor power cord to the monitor and to the power source.
- Assemble the system power adapter and the power cord. Connect the power adapter to the system and then connect the power cord to the power source.

#### Important

We suggest that you connect the power adapter to your system first and then connect the power cord to the socket-outlet for safety concerns.

9. Turn on the system and enjoy it.

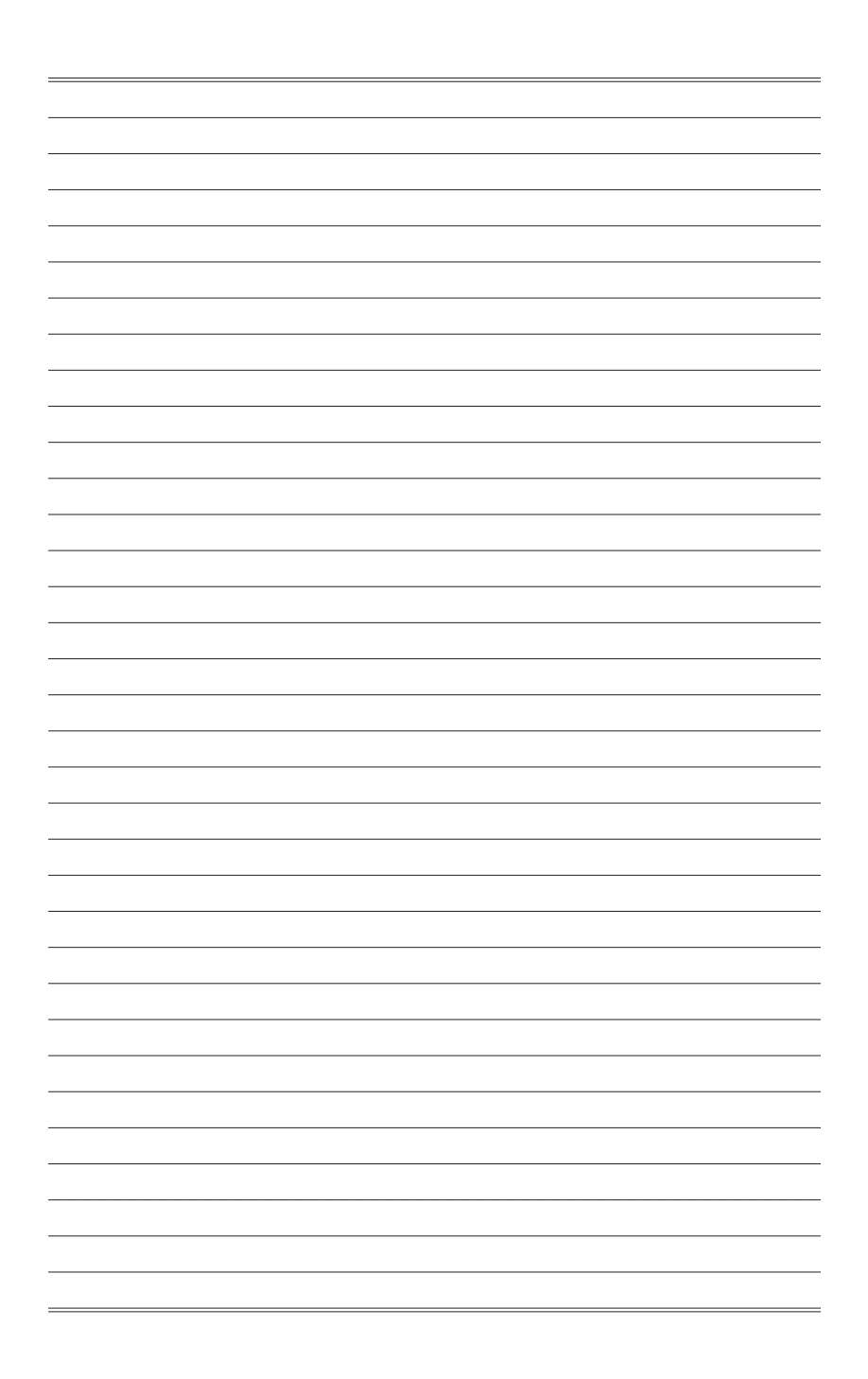

# **3** BIOS Setup

This chapter provides information on the BIOS Setup program and allows users to configure the system for optimal use.

Users may need to run the Setup program when:

- An error message appears on the screen at system startup and requests users to run SETUP.
- Users want to change the default settings for customized features.

#### Important

- Please note that BIOS update assumes technician-level experience.
- As the system BIOS is under continuous update for better system performance, the illustrations in this chapter should be held for reference only.

## **Entering Setup**

Power on the computer and the system will start POST (Power On Self Test) process. When the message below appears on the screen, press <DEL> or <F2> key to enter Setup.

Press <DEL> or <F2> to enter SETUP

If the message disappears before you respond and you still wish to enter Setup, restart the system by turning it OFF and On or pressing the RESET button. You may also restart the system by simultaneously pressing <Ctrl>, <Alt>, and <Delete> keys.

#### Important

The items under each BIOS category described in this chapter are under continuous update for better system performance. Therefore, the description may be slightly different from the latest BIOS and should be held for reference only.

#### **Control Keys**

| $\leftarrow \rightarrow$ | Select Screen      |
|--------------------------|--------------------|
| $\uparrow \downarrow$    | Select Item        |
| Enter                    | Select             |
| + -                      | Change Option      |
| F1                       | General Help       |
| F7                       | Previous Values    |
| F9                       | Optimized Defaults |
| F10                      | Save & Reset       |
| Esc                      | Exit               |
|                          |                    |

#### **Getting Help**

After entering the Setup menu, the first menu you will see is the Main Menu.

#### Main Menu

The main menu lists the setup functions you can make changes to. You can use the arrow keys ( $\uparrow\downarrow$ ) to select the item. The on-line description of the highlighted setup function is displayed at the bottom of the screen.

#### Sub-Menu

If you find a right pointer symbol appears to the left of certain fields that means a sub-menu can be launched from this field. A sub-menu contains additional options for a field parameter. You can use arrow keys ( $\uparrow\downarrow$ ) to highlight the field and press <Enter> to call up the sub-menu. Then you can use the control keys to enter values and move from field to field within a sub-menu. If you want to return to the main menu, just press the <Esc>.

#### General Help <F1>

The BIOS setup program provides a General Help screen. You can call up this screen from any menu by simply pressing <F1>. The Help screen lists the appropriate keys to use and the possible selections for the highlighted item. Press <Esc> to exit the Help screen.

## **The Menu Bar**

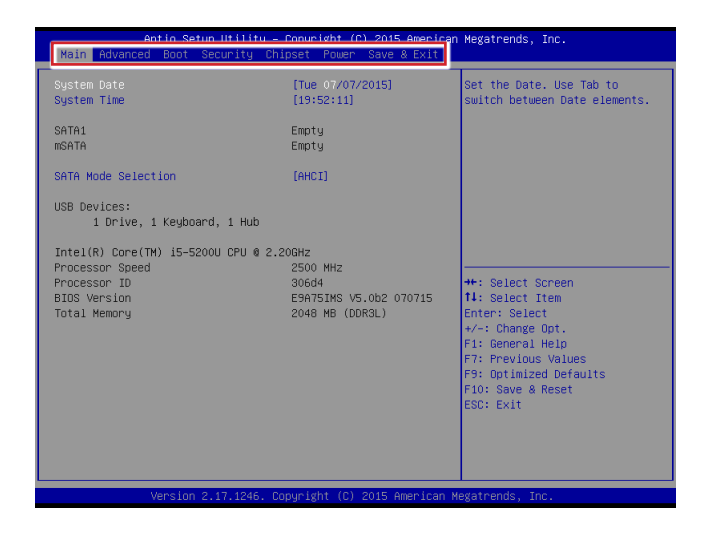

#### ► Main

Use this menu for basic system configurations, such as time, date, etc.

#### Advanced

Use this menu to set up the items of special enhanced features.

#### ▶ Boot

Use this menu to specify the priority of boot devices.

#### ▶ Security

Use this menu to set supervisor and user passwords.

#### ▶ Chipset

This menu controls the advanced features of the onboard chipsets.

#### ▶ Power

Use this menu to specify your settings for power management.

#### ► Save & Exit

This menu allows you to load the BIOS default values or factory default settings into the BIOS and exit the BIOS setup utility with or without changes.

## Main

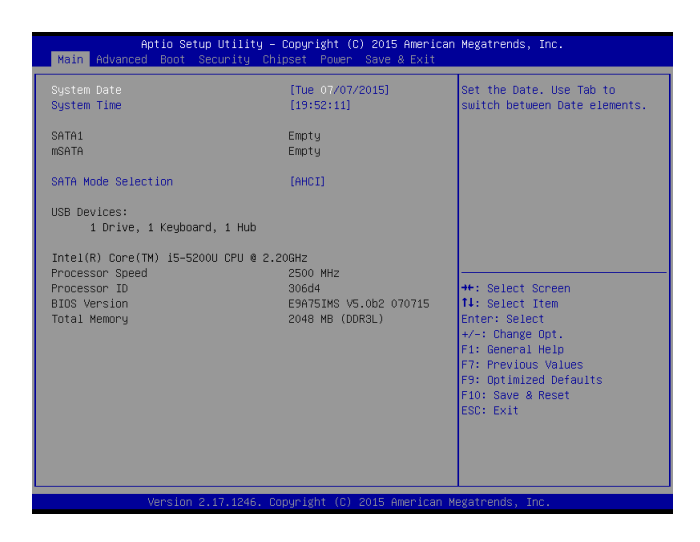

#### ► System Date

This setting allows you to set the system date. The date format is <Day>, <Month> <Date> <Year>.

#### ► System Time

This setting allows you to set the system time. The time format is <Hour> <Minute> <Second>.

#### SATA Mode Selection

This setting specifies the SATA controller mode.

## Advanced

| Aptio Setup Utility<br>Main Advanced Boot Security                                                                                | ∣ <mark>– Copyright (C) 2015</mark> A<br>Chipset Power Save & ∣ | merican Megatrends, Inc.<br>Exit                                                                                                    |
|----------------------------------------------------------------------------------------------------|-----------------------------------------------------------------|----------------------------------------------------------------------------------------------------|
| Full Screen Logo Display<br>Bootup NumLock State<br>Option ROH Messages                                                           | [Disabled]<br>[On]<br>[Force BIOS]                              | Enables or disables Full<br>Screen Logo Display option                                                                                                    |
| <ul> <li>CPU Configuration</li> <li>Super IO Configuration</li> <li>H/W Monitor</li> <li>PCI/PCIE Device Configuration</li> </ul> |                                                                 |                                                                                                    |
|                                                                                                    |                                                                 | ++: Select Screen<br>11: Select Item<br>Enter: Select<br>+/-: Change Opt.<br>F1: General Help<br>F7: Frevious Values<br>F9: Optimized Defaults<br>F10: Save & Reset<br>ESC: Exit |
| Version 2,17,1246.                                                                                                    | Converight (C) 2015 Ame                                         | rican Megatrends, Inc.                                                                                                    |

#### ▶ Full Screen Logo Display

This BIOS feature determines if the BIOS should hide the normal POST messages with the motherboard or system manufacturer's full-screen logo.

When it is enabled, the BIOS will display the full-screen logo during the boot-up sequence, hiding normal POST messages.

When it is disabled, the BIOS will display the normal POST messages, instead of the full-screen logo.

Please note that enabling this BIOS feature often adds 2-3 seconds of delay to the booting sequence. This delay ensures that the logo is displayed for a sufficient amount of time. Therefore, it is recommended that you disable this BIOS feature for a faster boot-up time.

#### Bootup NumLock State

This setting is to set the Num Lock status when the system is powered on. Setting to [On] will turn on the Num Lock key when the system is powered on. Setting to [Off] will allow users to use the arrow keys on the numeric keypad.

#### Option ROM Messages

This item is used to determine the display mode when an optional ROM is initialized during POST. When set to [Force BIOS], the display mode used by AMI BIOS is used. Select [Keep Current] if you want to use the display mode of optional ROM.

#### ► CPU Configuration

| Advanced                            |               |
|-------------------------------------|---------------|
| CPU Configuration                   |               |
| Intel(R) Core(TM) 15-5200U CPU 0 2. | 20GH2         |
| Processon ID                        | 306d4         |
| Max CPU Speed                       | 2200 MH2      |
| Processon Cores                     | 2             |
| Intel SMX Technology                | Not Supported |
| 64-bit                              | Supported     |
| L2 Cache                            | 256 kB × 2    |
| L3 Cache                            | 3 MB          |
| Hypen-threading                     | [Enabled]     |
| Active Processor Cores              | [A11]         |
| Execute Disable Bit                 | [Enabled]     |
| Intel Virtualization Technology     | [Enabled]     |
| EIST                                | [Enabled]     |

#### ► Hyper-Threading

The processor uses Hyper-Threading technology to increase transaction rates and reduces end-user response times. The technology treats the two cores inside the processor as two logical processors that can execute instructions simultaneously. In this way, the system performance is highly improved. If you disable the function, the processor will use only one core to execute the instructions. Please disable this item if your operating system doesn't support HT Function, or unreliability and instability may occur.

#### Active Processor Cores

This setting specifies the number of active processor cores.

#### ► Execute Disable Bit

Intel's Execute Disable Bit functionality can prevent certain classes of malicious "buffer overflow" attacks when combined with a supporting operating system. This functionality allows the processor to classify areas in memory by where application code can execute and where it cannot. When a malicious worm attempts to insert code in the buffer, the processor disables code execution, preventing damage or worm propagation.

#### Intel Virtualization Technology

Virtualization enhanced by Intel Virtualization Technology will allow a platform to run multiple operating systems and applications in independent partitions. With virtualization, one computer system can function as multiple "Virtual" systems.

#### ► EIST

EIST (Enhanced Intel SpeedStep Technology) allows the system to dynamically adjust processor voltage and core frequency, which can result in decreased average power consumption and decreased average heat production. When disabled, the processor will return the actual maximum CPUID input value of the processor when queried.

#### Super IO Configuration

| Advanced                                                                                                    |                                                                                             |
|----------------------------------------------------------------------------------------------------|---------------------------------------------------------------------------------------------|
| Super IO Configuration                                                                                                    |                                                                                             |
| Serial Port 1<br>Device Settings<br>Change Settings<br>Mode Select<br>Serial Port 2<br>Device Settings<br>Change Settings | [Enabled]<br>10=3F6h: IRQ=4;<br>[Auto]<br>[RS232]<br>[Enabled]<br>10=2F6h: IRQ=3;<br>[Auto] |
| Watch Dog Timer<br>FIFO Hode<br>Shared IRQ Hode                                                                           | [Disabled]<br>[i28-byte]<br>[Level]                                                         |
|                                                                                                    |                                                                                             |

#### ► Serial Port 1/ 2

This setting enables/disables the specified serial port.

#### ► Change Settings

This setting is used to change the address & IRQ settings of the specified serial port.

#### ► Mode Select

Select an operation mode for the serial port 1.

#### ► Watch Dog Timer

You can enable the system watch-dog timer, a hardware timer that generates a reset when the software that it monitors does not respond as expected each time the watch dog polls it.

#### ► FIFO Mode

This setting controls the FIFO data transfer mode.

#### ► Shared IRQ Mode

This setting provides the system with the ability to share interrupts among its serial ports.

#### ► H/W Monitor

These items display the current status of all monitored hardware devices/ components such as voltages, temperatures and all fans' speeds.

| Advanced                             |             |
|--------------------------------------|-------------|
| PC Health Status<br>Thermal Shutdown | (Disabled)  |
| CPU temperature                      | : +34 C     |
| System temperature                   | : +30 C     |
| CPUFAN1                              | : N/A       |
| SYSFAN1                              | : N/A       |
| VCC_CORE                             | : +1.592 V  |
| VCC5                                 | : +5.003 V  |
| +12V                                 | : +12.320 V |
| VCC3V                                | : +3.312 V  |
| VSB3V                                | : +3.312 V  |
| VBAT                                 | : +3.152 V  |

#### Thermal Shutdown

This setting enables/disables the thermal shutdown function for system thermal protection.

#### ▶ PCI/PCIE Device Configuration

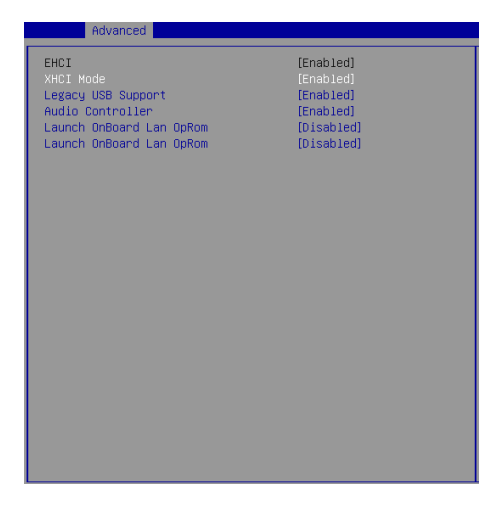

#### ► EHCI

This setting disables/enables the USB EHCI controller. The Enhanced Host Controller Interface (EHCI) specification describes the register-level interface for a Host Controller for the Universal Serial Bus (USB) Revision 2.0.

#### ► XHCI Mode

This setting disables/enables the USB XHCI controller. The eXtensible Host Controller Interface (XHCI) is a computer interface specification that defines a register-level description of a Host Controller for Universal Serial bus (USB), which is capable of interfacing to USB 1.0, 2.0, and 3.0 compatible devices. The specification is also referred to as the USB 3.0 Host Controller specification.

#### Legacy USB Support

Set to [Enabled] if you need to use any USB 1.1/2.0 device in the operating system that does not support or have any USB 1.1/2.0 driver installed, such as DOS and SCO Unix.

#### ► Audio Controller

This setting enables/disables the onboard audio controller.

#### ► Launch OnBoard LAN OpROM

These settings enable/disable the initialization of the onboard/onchip LAN Boot ROM during bootup. Selecting [Disabled] will speed up the boot process.

## Boot

| Aptio Setup Utility – Copyright (C) 2015 American Megatrends, Inc. |                              |                            |
|--------------------------------------------------------------------|------------------------------|----------------------------|
| nath havaneed boot beed try i                                      | Shipset rower suve a Exit    |                            |
|                                                                    |                              | Sets the system boot order |
| Boot Option Priorities                                             |                              |                            |
| Boot Option #1                                                     |                              |                            |
| Post Option #2                                                     | N4KM 1.00]<br>[UEET: USP 2.0 |                            |
| boot option we                                                     | MobileDisk N4KM 1.00]        |                            |
| Boot Option #3                                                     | [UEFI: Built-in EFI          |                            |
|                                                                    | Shell]                       |                            |
| Hand Dailya DDD Dailanithian                                       |                              |                            |
| Hard Drive BBS Priorities                                          |                              |                            |
|                                                                    |                              |                            |
|                                                                    |                              |                            |
|                                                                    |                              | ++: Select Screen          |
|                                                                    |                              | T4: Select Item            |
|                                                                    |                              | +/-: Change Ont            |
|                                                                    |                              | F1: General Help           |
|                                                                    |                              | F7: Previous Values        |
|                                                                    |                              | F9: Optimized Defaults     |
|                                                                    |                              | F10: Save & Reset          |
|                                                                    |                              | ESC: Exit                  |
|                                                                    |                              |                            |
|                                                                    |                              |                            |
|                                                                    |                              |                            |
| Version 2.17.1246, Copyright (C) 2015 American Megatrends, Inc.    |                              |                            |
|                                                                    |                              |                            |

#### Boot Option Priorities

This setting allows users to set the sequence of boot devices where BIOS attempts to load the disk operating system.

#### ▶ Hard Drive BBS Priorities

This setting allows users to set the priority of the specified devices. First press <Enter> to enter the sub-menu. Then you may use the arrow keys ( $\uparrow\downarrow$ ) to select the desired device, then press <+>, <-> or <PageUp>, <PageDown> key to move it up/down in the priority list.

## Security

| Antio Setun Utilitu – Comuni                                                                                                    | wht (C) 2015 American Mediatrends Inc                                                                                                    |
|----------------------------------------------------------------------------------------------------|----------------------------------------------------------------------------------------------------|
| Main Advanced Boot Security Chipset                                                                                                    | Power Save & Exit                                                                                                    |
| Administrator Password<br>User Password<br>Chastis Intrusion                                                                                                    | Set Administrator Password                                                                                                    |
| <ul> <li>Trusted Computing</li> <li>PCH-FN Configuration</li> <li>Intel(R) Anti-Theft Technology Configurati</li> <li>AMT Configuration</li> <li>Serial Port Console Redirection</li> </ul> | on                                                                                                    |
|                                                                                                    | ++: Select Screen<br>14: Select Item<br>Enter: Select<br>+/-: Change Opt.<br>F1: General Help<br>F7: Previous Values<br>F9: Optimized Defaults<br>F10: Save & Reset<br>ESC: Exit |
| Version 2.17.1246. Copyrigh                                                                                                    | t (C) 2015 American Megatrends, Inc.                                                                                                    |

#### Administrator Password

Administrator Password controls access to the BIOS Setup utility.

#### ► User Password

User Password controls access to the system at boot and to the BIOS Setup utility.

#### Chassis Intrusion

The field enables or disables the feature of recording the chassis intrusion status and issuing a warning message if the chassis is once opened.

#### Trusted Computing

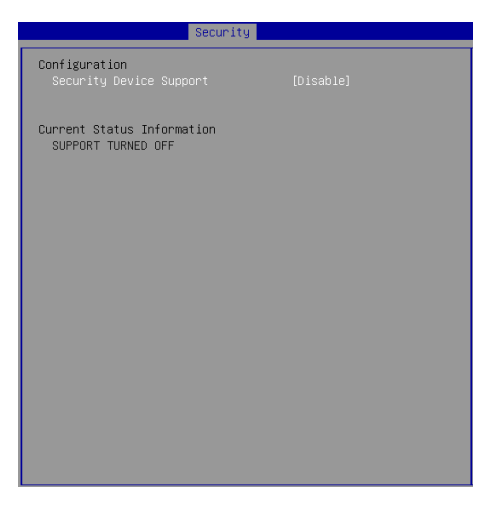

#### Security Device Support

This setting enables/disables BIOS support for security device. When set to [Disable], the OS will not show security device. TCG EFI protocol and INT1A interface will not be available.

#### PCH-FW Configuration

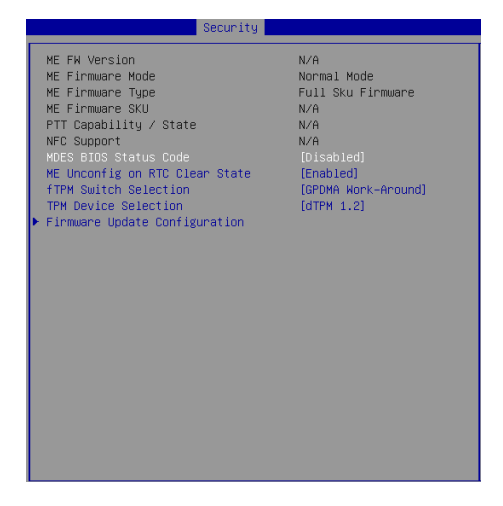

#### ► ME FW Version, ME Firmware Mode/ Type/ SKU

These settings show the firmware information of the Intel ME (Management Engine).

#### MDES BIOS Status Code

This setting enables/disables the MDES BIOS status code.

#### ▶ ME Unconfig on RTC Clear State

This setting enables/disables ME firmware unconfigure on RTC clear.

#### ▶ fTPM Switch Selection

This setting allows users to select the fTPM switch.

#### ► TPM Device Selection

This setting allows users to select the TPM device.

#### ► Firmware Update Configuration

|                      | Security   |
|----------------------|------------|
| Me FW Image Re-Flash | (Disabled) |
|                      |            |
|                      |            |
|                      |            |
|                      |            |

#### ► ME FW Image Re-Flash

This setting enables/disables the ME FW image reflash.

#### Intel(R) Anti-Theft Technology Configuration

Intel Anti-Theft Technology is hardware-based technology that can lock a lost or stolen system so that personal confidential information is protected and inaccessible by unauthorized users.

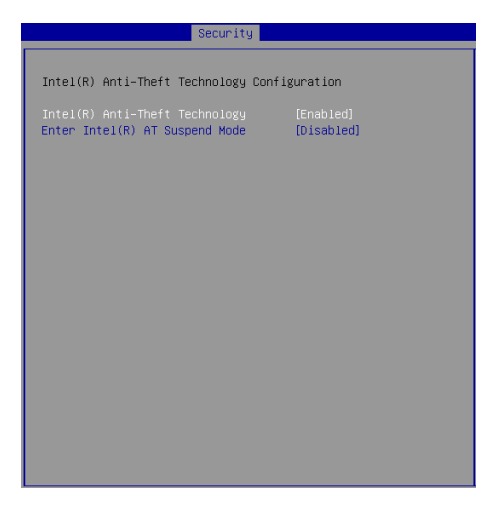

#### ► AMT Configuration

Intel Active Management Technology (AMT) is hardware-based technology for remotely managing and securing PCs out-of-band.

| Security                           |            |  |
|------------------------------------|------------|--|
| Intel AHT                          | [Enabled]  |  |
| BIOS Hotkey Pressed                | [Disabled] |  |
| MEDX Selection Screen              | [Disabled] |  |
| Hide Un-Configure HE Confirmation  | [Disabled] |  |
| MEBX Debug Message Dutput          | [Disabled] |  |
| Un-Configure HE                    | [Disabled] |  |
| AMT Halt Timer                     | [Enabled]  |  |
| Disable WE                         | [Enabled]  |  |
| ASF                                | [Enabled]  |  |
| Activate Remote Assistance Process | [Enabled]  |  |
| USB Configure                      | [Enabled]  |  |
| PET Progress                       | [Disabled] |  |
| AHT CIRA Timeout                   | 0          |  |
| WatchDog                           | 0          |  |
| OS Timer                           | 0          |  |
| BIOS Timer                         | 0          |  |

Serial Port Console Redirection

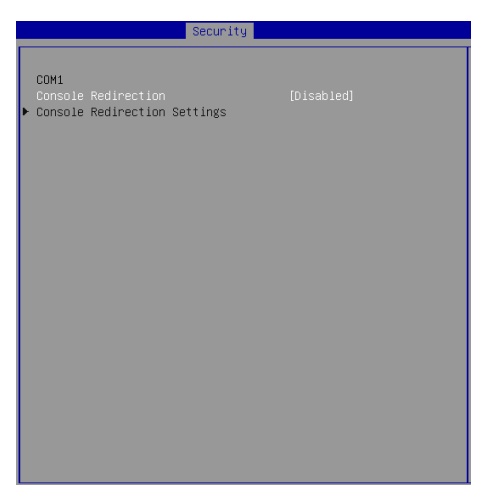

#### ► Console Redirection

Console Redirection operates in host systems that do not have a monitor and keyboard attached. This setting enables/disables the operation of console redirection. When set to [Enabled], BIOS redirects and sends all contents that should be displayed on the screen to the serial COM port for display on the terminal screen. Besides, all data received from the serial port is interpreted as keystrokes from a local keyboard.

► Console Redirection Settings

| Security                                                                                                    |                                                                                                    |
|----------------------------------------------------------------------------------------------------|----------------------------------------------------------------------------------------------------|
| COM1<br>Console Redirection Settings<br>Terminal Type<br>Bits per second<br>Data Bits<br>Parity<br>Stop Bits<br>Flow Control<br>VT-UTF8 Combo Key Support<br>Recorder Mode<br>Resolution 100%31<br>Legacy DS Redirection Resolution<br>Putty KeyBad<br>Redirection After BIDS POST | [ANS1]<br>[115200]<br>[8]<br>[None]<br>[11]<br>[None]<br>[Enabled]<br>[Disabled]<br>[Disabled]<br>[00x24]<br>[VT100]<br>[Always Enable] |
|                                                                                                    |                                                                                                    |

#### ► Terminal Type

To operate the system's console redirection, you need a terminal supporting ANSI terminal protocol and a RS-232 null modem cable connected between the host system and terminal(s). This setting specifies the type of terminal device for console redirection.

#### Bits per second, Data Bits, Parity, Stop Bits

This setting specifies the transfer rate (bits per second, data bits, parity, stop bits) of Console Redirection.

#### Flow Control

Flow control is the process of managing the rate of data transmission between two nodes. It's the process of adjusting the flow of data from one device to another to ensure that the receiving device can handle all of the incoming data. This is particularly important where the sending device is capable of sending data much faster than the receiving device can receive it.

#### ► VT-UTF8 Combo Key Support

This setting enables/disables the VT-UTF8 combination key support for ANSI/VT100 terminals.

#### Recorder Mode, Resolution 100x31

These settings enable/disable the recorder mode and the resolution 100x31.

#### Legacy OS Redirection Resolution

This setting specifies the redirection resolution of legacy OS.

#### Putty Keypad

PuTTY is a terminal emulator for Windows. This setting controls the numeric keypad for use in PuTTY.

#### ▶ Redirection After BIOS POST

This setting determines whether or not to keep terminals?console redirection running after the BIOS POST has booted.

## Chipset

| Aptio Setup Utility – Copyright (C) 2015 American Megatrends, Inc.<br>Main Advanced Boot Security <mark>Chipset</mark> Power Save & Exit |                                                 |                                                                                                    |
|----------------------------------------------------------------------------------------------------|-------------------------------------------------|----------------------------------------------------------------------------------------------------|
| VT-d<br>DVMT Pre-Allocated<br>DVMT Total Sfx Mem<br>Primary IGFX Boot Display                                                            | (Enabled)<br>[64M]<br>[256M]<br>[VBIOS Default] | Check to enable VT-d function<br>on MCH.                                                                                                    |
|                                                                                                    |                                                 | ++: Select Screen<br>11: Select Item<br>Enter: Select<br>+/-: Change Opt,<br>F1: General Help<br>F1: Previous Values<br>F3: Optimized Defaults<br>F10: Save & Reset<br>ESC: Exit |

#### ► VT-d

Intel Virtualization Technology for Directed I/O (Intel VT-d) provides the capability to ensure improved isolation of I/O resources for greater reliability, security, and availability.

#### DVMT Pre-Allocated

This setting defines the DVMT pre-allocated memory. Pre-allocated memory is the small amount of system memory made available at boot time by the system BIOS for video. Pre-allocated memory is also known as locked memory. This is because it is "locked" for video use only and as such, is invisible and unable to be used by the operating system.

#### DVMT Total Gfx Mem

This setting specifies the memory size for DVMT.

#### Primary IGFX Boot Display

Use the field to select the type of device you want to use as the display(s) of the system.

### **Power**

| Aptio Setup Utility<br>Main Advanced Boot Security C                              | – Copyright (C) 2015 Americ<br>hipset Power Save & Exit | an Megatrends, Inc.                                                                                                    |
|-----------------------------------------------------------------------------------|---------------------------------------------------------|----------------------------------------------------------------------------------------------------|
| Restore AC Power Loss<br>Deep Sleep Mode                                          | [Last State]<br>[85]                                    | Select AC power state when<br>power is re-applied after a<br>nower failure                                                                                                    |
| Advanced Resume Events Control<br>USB from SJ/S4<br>OnChip 60E<br>POIE PME<br>RTC | (Enabled)<br>(Disabled)<br>(Disabled)<br>(Disabled)     |                                                                                                    |
|                                                                                   |                                                         | ++: Select Screen<br>11: Select Item<br>Enter: Select<br>+/-: Change Opt.<br>F1: General Help<br>F7: Previous Values<br>F3: Optimized Defaults<br>F10: Save & Reset<br>ESC: Exit |
| Version 2.17.1246.                                                                | Copyright (C) 2015 American                             | Megatrends, Inc.                                                                                                    |

#### Restore AC Power Loss

This setting specifies whether your system will reboot after a power failure or interrupt occurs. Available settings are:

| [Power Off]  | Leaves the computer in the power off state.                                            |
|--------------|----------------------------------------------------------------------------------------|
| [Power On]   | Leaves the computer in the power on state.                                             |
| [Last State] | Restores the system to the previous status before power failure or interrupt occurred. |

#### ► Deep Sleep Mode

The setting specifies the Deep Sleep power saving mode. S5 is almost the same as G3 Mechanical Off, except that the PSU still supplies power, at a minimum, to the power button to allow return to S0. A full reboot is required. No previous content is retained. Other components may remain powered so the computer can "wake" on input from the keyboard, clock, modem, LAN, or USB device.

#### \*\* Advanced Resume Events Control \*\*

#### USB from S3/S4

The item allows the activity of the USB device to wake up the system from S3/ S4 sleep state.

#### ► OnChip GbE

This field specifies whether the system will be awakened from power saving modes when activity or input signal of onchip LAN is detected.

#### ► PCIE PME

This field specifies whether the system will be awakened from power saving modes when activity or input signal of onboard PCIE PME is detected.

#### ► RTC

When [Enabled], your can set the date and time at which the RTC (real-time clock) alarm awakens the system from suspend mode.

## Save & Exit

| Aptio Setup Utility – Copyright (C) 2015<br>Main Advanced Boot Security Chipset Power Save & | American Megatrends, Inc.<br>⊱Exit                                                                                                    |
|----------------------------------------------------------------------------------------------|----------------------------------------------------------------------------------------------------|
| Save Changes and Reset<br>Discard Changes and Exit<br>Discard Changes                        | Reset the system after saving the changes.                                                                                                    |
| Load Optimized Defaults<br>Save as User Defaults<br>Restore User Defaults                    |                                                                                                    |
|                                                                                              | ★: Select Screen<br>11: Select Item<br>Enter: Select<br>+/-: Change Opt.<br>F1: General Help<br>F7: Previous Values<br>F3: Optimized Defaults<br>F10: Save & Reset<br>ESC: Exit |
| Version 2.17.1246. Copyright (C) 2015 Am                                                     | erican Megatrends, Inc.                                                                                                    |

#### ▶ Save Changes and Reset

Save changes to CMOS and reset the system.

#### Discard Changes and Exit

Abandon all changes and exit the Setup Utility.

#### Discard Changes

Abandon all changes.

#### Load Optimized Defaults

Use this menu to load the default values set by the motherboard manufacturer specifically for optimal performance of the motherboard.

#### Save as User Defaults

Save changes as the user's default profile.

#### ▶ Restore User Defaults

Restore the user's default profile.

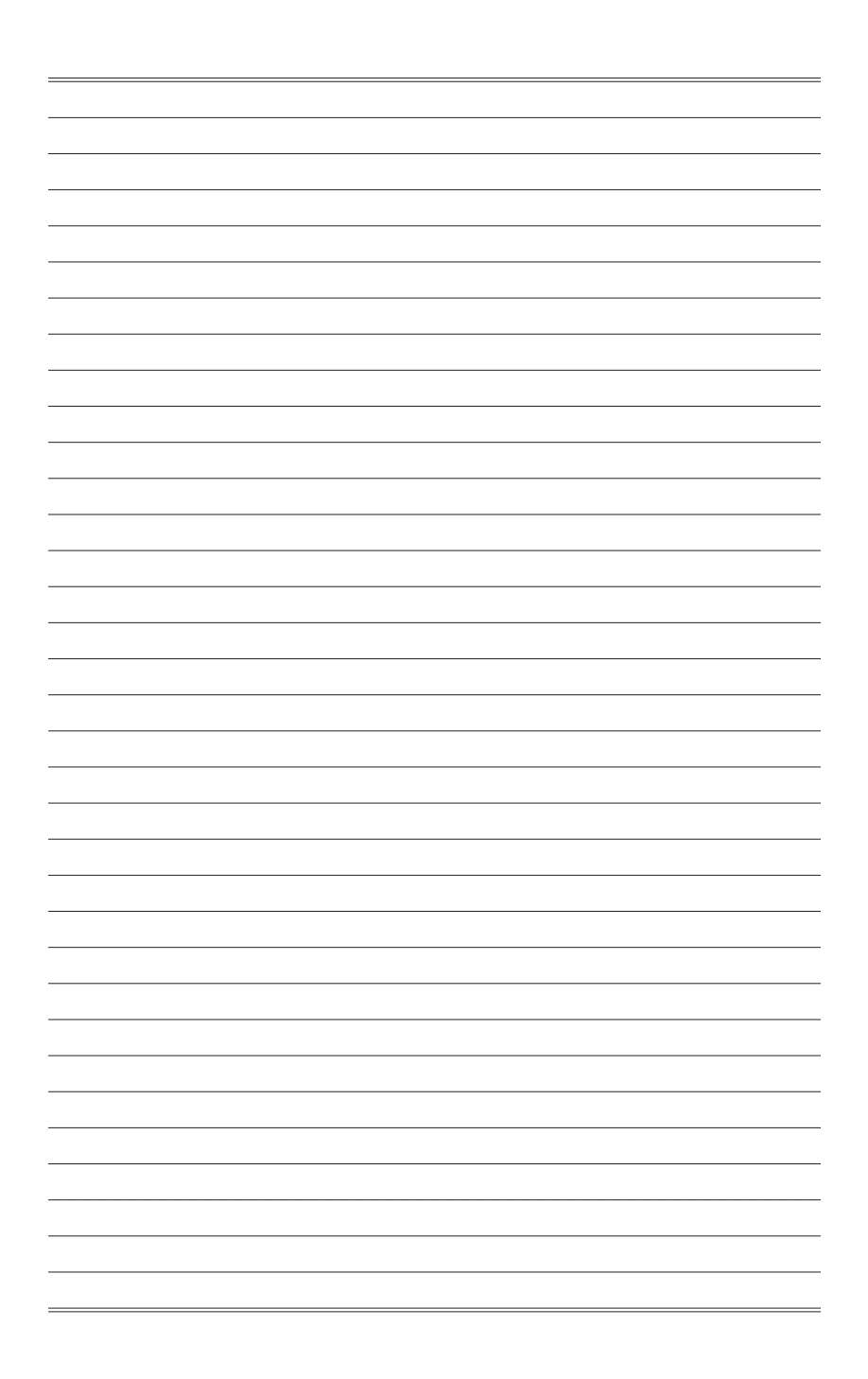

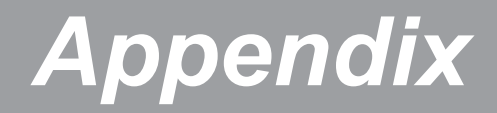

This appendix provides the sample codes of WDT (Watch Dog Timer) and power management instructions.

### WDT Sample Code

```
SIO_INDEX_Port
                   equ 04Eh
                   equ 04Fh
SIO_DATA_Port
SIO UnLock Value equ 087h
SIO_Lock_Value
                   equ 0AAh
                   equ 007h
WatchDog_LDN
WDT UNIT
                   eau 60h
                               ;60h=second, 68h=minute, 40h=Disabled watchdog timer
                   equ 30
                               ;ex. 30 seconds
WDT_Timer
Sample code:
;Enable config mode
           dx, SIO_INDEX_Port
al, SIO_UnLock_Value
   mov
   mov
           dx, al
   out
    jmp
           short $+2
                                   ;Io_delay
           short $+2
                                   ;Io_delay
    jmp
   out
           dx, al
;Change to WDT
           dx, SIO_INDEX_Port
   mov
           al, 07h
   mov
   out
           dx, al
   mov
           dx, SIO_DATA_Port
   mov
           al, WatchDog_LDN
   out
           dx, al
;Acive WDT
           dx, SIO_INDEX_Port
   mov
           al, 30h
   mov
   out
           dx, al
           dx, SIO_DATA_Port
   mov
   in
           al, dx
           al, 01h
   or
           dx, al
   out
 ;set timer
           dx, SIO_INDEX_Port
   mov
   mov
           al, 0F6h
   out
           dx, al
   mov
           dx, SIO_DATA_Port
           al, WDT_Timer
dx, al
   mov
   out
;set UINT
           dx, SIO_INDEX_Port
   mov
           al, OF5h
dx, al
   mov
   out
   mov
           dx, SIO_DATA_Port
   mov
           al, WDT_UNIT
   out
           dx, al
;enable reset
   mov
           dx, SIO_INDEX_Port
           al, OFAh
   mov
           dx, al
   out
           dx, SIO_DATA_Port
   mov
   in
           al, dx
   or
           al, 01h
           dx, al
   out
;close config mode
           dx, SIO_INDEX_Port
   mov
   mov
           al, SIO_Lock_Value
```

out

dx, al

## **Power Management**

Power management of personal computers (PCs) and monitors has the potential to save significant amounts of electricity as well as deliver environmental benefits.

To be energy efficient, turn off your display or set your PC to sleep mode after a period of user inactivity.

#### > Power Management in Windows 7

 [Power Options] in Windows OS allow you to control the power management features of your display, hard drive, and battery. Go to [Start] > [Control Panel] > [System and Security].

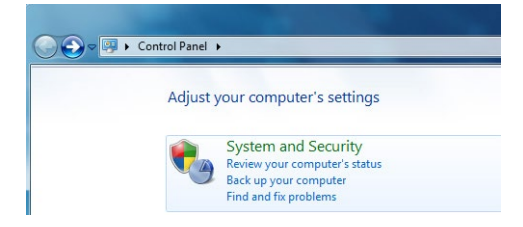

Then click on the [Power Options] link.

Select a power plan that suits your personal needs. You may also finetune the settings by clicking [Change plan settings].

 The Shut Down Computer menu presents the options of Sleep (S3/S4) & Shut Down (S5) for rapid and easy management of your system power.

#### > Power Management in Windows 8.x

 [Power Options] in Windows OS allow you to control the power management features of your display, hard drive, and battery. Go to [Start] > [Control Panel] > [System and Security].

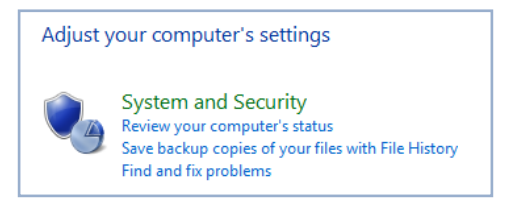

Then click on the [Power Options] link.

Select a power plan that suits your personal needs. You may also finetune the settings by clicking [Change plan settings]. The Shut Down Computer menu presents the options of Sleep (S3/S4) & Shut Down (S5) for rapid and easy management of your system power.

#### > Power Management through ENERGY STAR qualified monitors

The power management feature allows the computer to initiate a low-power or "Sleep" mode after a period of user inactivity. When used with an external ENERGY STAR gualified monitor, this feature also supports similar power management features of the monitor. To take advantage of these potential energy sav- ENERGY STAR ings, the power management feature has been preset to behave in the following ways when the system is operating on AC power:

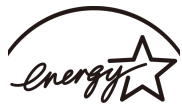

- Turn off the display after 15 minutes
- Initiate Sleep after 30 minutes

#### > Waking the System Up

The computer shall be able to wake up from power saving mode in response to a command from any of the following:

- the power button,
- the network (Wake On LAN),
- the mouse.
- the keyboard.

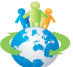

#### **Energy Saving Tips:**

- Turn off the monitor by pressing the monitor power button after a period of user inactivity.
- Tune the settings in Power Options under Windows OS to optimize your PC's power management.
- Install power saving software to manage your PC's energy consumption.
- Always disconnect the AC power cord or switch the wall socket off if . your PC would be left unused for a certain time to achieve zero energy consumption.